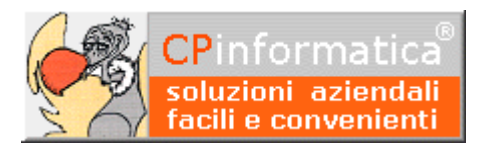

# Chiusure e riaperture contabili

ATTENZIONE!

*Tutti i codici, le cifre, i numeri e le scelte riportate negli esempi sono puramente indicativi: l'utilizzatore di Media-db dovrà utilizzare i propri dati. CP informatica non potrà essere ritenuta responsabile per l'improprio utilizzo delle indicazioni contenute in questo esempio. Per ogni eventuale dubbio di tenuta contabile l'utilizzatore di Media-db dovrebbe rivolgersi al proprio consulente fiscale* 

### N.B.

Le scritture di chiusure/riapertura possono essere eseguite anche manualmente inserendo le singole registrazioni di chiusura e apertura tramite:

- menù Contabilità
- Gestione prima nota

Di seguito, invece, le indicazioni su come far eseguire al programma le operazioni di chiusura e riapertura dei saldi contabili fra due anni contabili successivi.

Le operazioni di chiusura e riapertura **devono essere eseguite posizionandosi sull'azienda dell'esercizio precedente.** 

## Operazioni preliminari

Su tale azienda, prima di eseguire le chiusure e riaperture, è necessario eseguire le seguenti operazioni:

- effettuare le eventuali scritture di rettifica e assestamento
- importante: eseguire la ricostruzione dei saldi contabili tramite la procedura:
  - menù **Contabilità**
  - Controllo archivi contabili
  - vistare la scelta Ricostruzione saldi contabili

#### N.B.

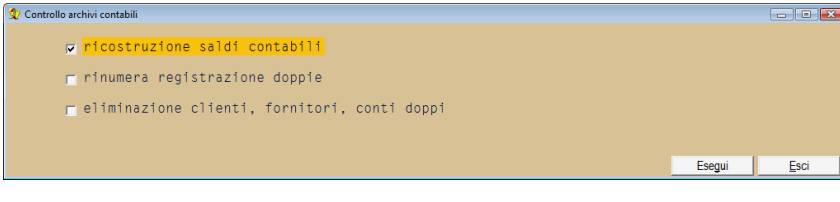

è possibile vistare anche le altre due scelte anche se queste non sono strettamente legate alle operazioni di chiusura e riapertura saldi

- eseguire la precedente procedura anche sull'azienda del nuovo esercizio
- eseguire le copie di sicurezza sia del vecchio che del nuovo esercizio tramite il menù Utilità
- stampare e controllare il bilancio di esercizio tramite:
  - menù Contabilità
  - Bilancio esercizio/verifica

#### N.B.

Consigliamo di stampare il bilancio di esercizio sia con estremi di data (dal 01/01 al 31/12) sia senza estremi di data per evidenziare eventuali registrazioni memorizzate con date non appartenenti all'anno. Nel caso che tutte le registrazioni siano memorizzate nell'anno i due bilanci **devono** coincidere.

- stampare i saldi contabili relativi ai clienti, fornitori e sottoconti
- sia sull'azienda del **vecchio esercizio** che sull'azienda del **nuovo esercizio** eseguire:
  - menù **Utilità**
  - **Controllo generale archivi** (lasciando vistate le caselle proposte dal programma).

Sempre sull'azienda del vecchio esercizio eseguire i seguenti passaggi:

## Passaggio 1

Controllare la congruenza dei sottoconti, dei clienti e dei fornitori fra i rispettivi archivi del vecchio esercizio e quelli del nuovo tramite:

- menù **Contabilità**
- Cambio esercizio contabile
- Controllo congruenza conti
- indicare l'azienda del nuovo esercizio

## Passaggio 2

Eseguire la chiusura dei conti economici tramite:

- menù Contabilità
- Cambio esercizio contabile
- Chiusura conti economici

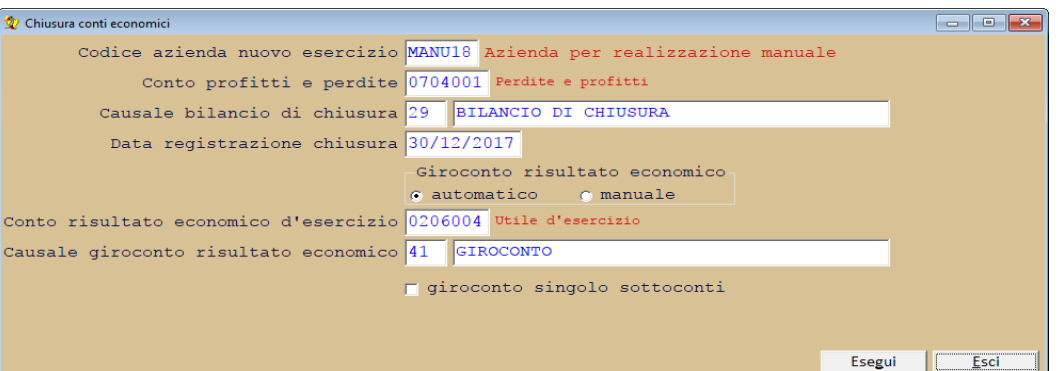

| Codice azienda nuovo<br>esercizio                                   | indicare il codice dell'azienda del nuovo esercizio: è utile per la stampa del bilancio in<br>formato CEE sull'azienda del nuovo esercizio per il raffronto con l'esercizio precedente                                                                                                    |
|---------------------------------------------------------------------|----------------------------------------------------------------------------------------------------|
| Conto profitti e perdite                                            | indicare il sottoconto del conto di riepilogo profitti e perdite                                                                                                    |
| <b>Causale bilancio di chiusura</b> e relativa descrizione          | indicare la causale contabile da inserire nella registrazione di chiusura e la relativa descrizione                                                                                                    |
| Data registrazione chiusura                                         | indicare la data con cui deve essere eseguite la registrazione di chiusura: la data <b>non</b> può essere inferiore all'ultima data di stampa definitiva del libro giornale sia dell'esercizio in corso che dell'esercizio successivo                                                                                                    |
| Giroconto risultato economico                                       | <ul> <li>selezionare una delle due scelte <ul> <li>automatico: verrà eseguita la registrazione del giroconto dal sottoconto profitti e perdite al sottoconto utile o perdita d'esercizio indicato nel successivo campo</li> <li>manuale: il giroconto dell'utile o della perdita dovrà essere eseguito manualmente</li> </ul> </li> </ul> |
| Conto risultato economico<br>d'esercizio                            | attivo solo se il <b>giroconto risultato economico</b> è <b>automatico</b> : indicare il sottoconto dell'utile o della perdita d'esercizio                                                                                                    |
| <i>Causale giroconto risultato economico e relativa descrizione</i> | attivo solo se il <b>giroconto risultato economico</b> è <b>automatico</b> : indicare la causale<br>contabile e la relativa descrizione da utilizzare nella registrazione del risultato<br>economico                                                                                                    |
| giroconto singolo sottoconti                                        | vistare la casella per chiudere ciascun sottoconto verso il conto profitti e perdite: se la casella non venisse vistata allora verrà effettuata una registrazione singola sul conto profitti e perdite pari al totale degli importi movimentati                                                                                           |

Una volta confermate le impostazioni il programma procede alla chiusura dei conti economici girocontandoli al sottoconto indicato nel campo **conto profitti e perdite** e generando le relative scritture in prima nota. Terminata questa operazione, il saldo del sottoconto indicato nel campo **conto profitti e perdite** corrisponde al

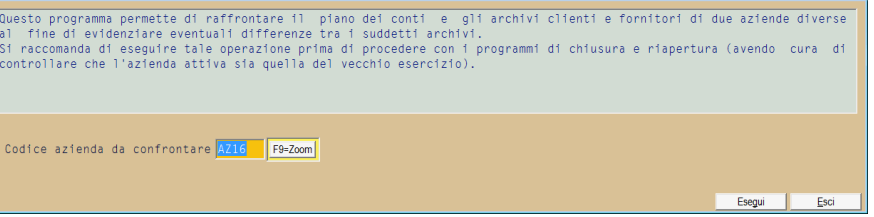

risultato economico d'esercizio e la procedura, se selezionata l'opzione **automatico** nel campo **giroconto risultato economico**, provvede a effettuare la registrazione in prima nota per la rilevazione dell'utile o della perdita d'esercizio utilizzando il sottoconto e la causale indicata dall'operatore

## Passaggio 3

Eseguire la chiusura e la riapertura dei conti patrimoniali tramite:

- menù Contabilità
- Cambio esercizio contabile
- Chiusura/riapertura conti patrimoniali

| 👷 Chiusura e riapertura conti patrimoniali                              |                 |
|-------------------------------------------------------------------------|-----------------|
| Codice azienda nuovo esercizio MANU18 Azienda per realizzazione manuale |                 |
| Conto bilancio di chiusura 0703001 Situazione patrimoniale              |                 |
| Causale bilancio di chiusura 29 BILANCIO DI CHIUSURA                    |                 |
| Data registrazione chiusura / /                                         |                 |
| Conto bilancio di apertura 0705001 Bilancio d'apertura                  |                 |
| Causale bilancio di apertura 28 BILANCIO D'APERTURA                     |                 |
| Data di registrazione apertura / /                                      |                 |
| 🗖 giroconto singolo sottoconti                                          |                 |
|                                                                         |                 |
|                                                                         |                 |
| Esegu                                                                   | ıi <u>E</u> sci |

| Codice azienda nuovo<br>esercizio                             | indicare il codice dell'azienda del nuovo esercizio su cui devono essere riaperti i saldi.<br><b>N.B.</b><br>se i saldi <b>non</b> devono essere riaperti lasciare il campo vuoto                                                                                                    |
|---------------------------------------------------------------|----------------------------------------------------------------------------------------------------|
| Conto bilancio di chiusura                                    | indicare il sottoconto del conto di riepilogo <b>del bilancio di chiusura</b> (stato patrimoniale finale o bilancio di chiusura)                                                                                                    |
| <b>Causale bilancio di chiusura</b> e<br>relativa descrizione | indicare la causale contabile da inserire nella registrazione di chiusura e la relativa descrizione                                                                                                    |
| Data registrazione chiusura                                   | indicare la data con cui deve essere eseguite la registrazione di chiusura di bilancio: la data <i>non</i> può essere inferiore all'ultima data di stampa definitiva del libro giornale sia dell'esercizio in corso che dell'esercizio successivo                                                                                                  |
| Conto bilancio di apertura                                    | attivo solo se è inserito il <b>codice azienda nuovo esercizio</b> : indicare il sottoconto del <b>bilancio di apertura</b> dell'azienda del nuovo esercizio (stato patrimoniale iniziale o bilancio di apertura)                                                                                                    |
| <b>Causale bilancio di apertura</b> e<br>relativa descrizione | attivo solo se è inserito il <b>codice azienda nuovo esercizio</b> : indicare la causale<br>contabile e la relativa descrizione da utilizzare nella registrazione dell'apertura di<br>bilancio sul nuovo esercizio                                                                                                    |
| Data registrazione apertura                                   | attivo solo se è inserito il <b>codice azienda nuovo esercizio:</b> indicare la data con cui<br>deve essere eseguite la registrazione di apertura di bilancio sul nuovo esercizio.<br>La data <i>non</i> può essere inferiore all'ultima data di stampa definitiva del libro giornale<br>sia dell'esercizio in corso che dell'esercizio successivo |
| giroconto singolo sottoconti                                  | vistare la casella per chiudere (o aprire) ciascun sottoconto verso il conto bilancio di<br>chiusura (o verso il conto bilancio di apertura): se la casella non venisse vistata allora<br>verrà effettuata una registrazione singola sul conto bilancio di chiusura (o sul conto<br>bilancio di apertura) pari al totale degli importi movimentati |

Una volta confermate le impostazioni il programma procede alla chiusura dei conti di tipo patrimoniale (e di capitale) sull'azienda relativa al vecchio esercizio e alla riapertura dei medesimi sull'azienda del nuovo esercizio generando automaticamente le relative registrazioni di prima nota.